### Welcome to the Edmonton Rowing Club (ERC) Registration System

Please complete the two-step instructions below to:

- Become a new member in a program
- Register for a Learn to Row (LTR) session, summer camp, or other activity

# STEP ONE - REGISTER WITH ROWING CANADA

In order to row with the ERC, participants must first register with Rowing Canada for insurance purposes.

1. To register, go to the Rowing Canada Aviron (RCA) website: https://membership.rowingcanada.org/Home

Select [LOG IN] in the top right corner:

| ROWING<br>CANADA<br>AVIRON                                                                                                    | HERE AIS [LOG IN]               |
|----------------------------------------------------------------------------------------------------|---------------------------------|
| HOME REGISTER/JOIN MY ACCOUNT ABOUT                                                                                                    |                                 |
| Welcome to the RCA Web Registration System!<br>RCA has developed this online registration system in commitment to our mission to provide and<br>manage services and programs for the membership. You will be taken through a few brief<br>screens where you will be asked to include contact information for the rowing program you wish<br>to join. | Sponsors Pearson UNSURANCE INC. |

#### 2. Create an account:

| HOME REGISTER/JOIN MY ACCOUNT ABOUT |                            |
|-------------------------------------|----------------------------|
| Log In                              | HERE Create Account        |
| Username or Member Number           | Don't have an account yet? |
| Password                            | Create Account Now         |
| •                                   |                            |
| Remember me?                        |                            |
| Log in                              |                            |
| Forgot password?                    |                            |
| Forgot Username or Member Number?   |                            |

(Please Note: If you are going to register a youth in one of ERC's Juniors programs (in Step Two), this account should be in their name.)

3. Once you have logged in, select 'Join a Program':

|      | HOME        | REGISTER/JOIN     | MY ACCOUNT | ABOUT |               |               |                  |
|------|-------------|-------------------|------------|-------|---------------|---------------|------------------|
|      | Му Асс      | ount              |            |       |               |               |                  |
| HERE | + Join a Pr | ogram + Propose a | in Event   |       |               | Motifications | Account Security |
|      | Name        |                   |            |       | Member Number |               |                  |

4. Select 'Alberta' and 'Edmonton Rowing Club', and 'Join':

|   | Province / State            |                                        |                 | Organization          |         |            |          |  |
|---|-----------------------------|----------------------------------------|-----------------|-----------------------|---------|------------|----------|--|
|   | Alberta                     |                                        | 2.              | Edmonton Rowin        | ng Club |            |          |  |
|   |                             |                                        |                 |                       |         |            |          |  |
| • |                             |                                        |                 |                       |         |            |          |  |
|   | IT you have LINKED ACCOUNTS | s, you can select the account you'd li | ike to register | r on the next screen. |         |            |          |  |
|   | Program                     | , you can select the account you'd li  | ike to register | r on the next screen. | Fee     | Start Date | End Date |  |

### This completes your RCA registration!

(Please Note: **No payment is required at this point**. Payment will be made in Step Two when you purchase the 'Mandatory RCA/ARA Membership'.)

Please proceed to Step Two.

## **STEP TWO - REGISTER WITH AMILIA SMARTREC**

SmartRec is your main platform for all things ERC. You will set up your personal account from which you can:

- Register and pay for a membership program or activity
- Review your purchases
- Receive ERC communications and emails
- 1. To register, go to the Amilia SmartRec login Page: https://www.amilia.com/en/Login

2. Follow the steps to create an account.

| SmartRec |                                          |               | Login Sign up Français |
|----------|------------------------------------------|---------------|------------------------|
|          |                                          |               |                        |
|          | Log in                                   |               |                        |
|          | Email                                    | Or login with |                        |
|          |                                          | () G ()       |                        |
|          | Password                                 |               |                        |
|          |                                          |               |                        |
|          | Log in                                   |               |                        |
| HERE     | Create an account or reset your password |               |                        |
|          | Exploring Amilia? Check us out here.     |               |                        |

3. Fill out your account information, verify your email, and then navigate to the ERC Store:

|      | *          | Home             |                                                                     |                                  |
|------|------------|------------------|---------------------------------------------------------------------|----------------------------------|
|      | \$         | Billing          |                                                                     |                                  |
|      | F          | Purchases        | About Amilia                                                        | My calendar                      |
|      |            | Wallet           |                                                                     |                                  |
|      | ***        | Members          | SmartRec     Amilia has partnerships with many                      | Your calendar will show up here. |
|      | 23         | Membership cards | organizations.<br>Using your Amilia account to reserve              |                                  |
|      |            | Communication    | activities is <b>quick, easy, and secure</b> .<br>No more line-ups! |                                  |
|      |            | Documents        | Read more                                                           |                                  |
|      | \$         | Settings         |                                                                     |                                  |
|      |            |                  | Upcoming events                                                     |                                  |
| HERE | <b>\</b> 0 | Find a store     | All people 🗸                                                        |                                  |
|      |            |                  | No activities                                                       |                                  |

**NOTE:** You can register all family members under your primary account. You can do this at any any time, just go to 'Members' and select 'Add a person'.

This is your page – feel free to look around!

|    |     | <≡<br>My account | SmartRec                      |
|----|-----|------------------|-------------------------------|
|    |     | john@aspden.ca   | Members                       |
|    | *   | Home             |                               |
|    | \$  | Billing          | Person Jor 2. Adda person     |
|    | F   | Purchases        |                               |
|    |     | Wallet           | 👗 John Aspden                 |
| 1. | *** | Members          | ⊠ john@aspden.ca              |
|    | 88  | Membership cards |                               |
|    |     | Communication    |                               |
|    |     | Documents        | Upload profile picture        |
|    | ٠   | Settings         |                               |
|    |     |                  | 🛔 Personal information 🥒 Edit |

4. To get to the ERC store, search for 'Edmonton Rowing Club':

|   |     | Fin  | d a     | n      | or    | ga  | ni    | iza | iti | or | ו |   |       |   |   |     |         |
|---|-----|------|---------|--------|-------|-----|-------|-----|-----|----|---|---|-------|---|---|-----|---------|
| н | ERE | Edmo | onton I | Rowin  | g Clu | b   |       |     |     |    |   |   | Searc | h |   |     |         |
|   |     | Α    | 3 C     | D      | E     | F   | G     | н   | I   | J  | к | L | М     | N | 0 | Р   | Q       |
|   |     | Or   | ganiza  | ation  |       |     |       |     |     |    |   |   |       |   |   | Loc | ation   |
|   |     | Ab   | botsfo  | ord Yo | outh  | Com | missi | ion |     |    |   |   |       |   |   | Abb | otsford |

5. If this is your first time registering this season, you must first purchase the mandatory RCA/ARA membership. Click on the 'RCA/ARA, and ERC Memberships' tab:

| EDMONTON<br>ROWING CLUB      | Come<br>youth    | row with us! We offer<br>and adult Learn to Ro                                                 | Club (ERC)<br>year-round program<br>w classes and camps                     | is on the riv<br>s, to full me | ver and indoors<br>mberships. | , from |
|------------------------------|------------------|------------------------------------------------------------------------------------------------|-----------------------------------------------------------------------------|--------------------------------|-------------------------------|--------|
| 1 PCAMPA and EPC Member      | shins Lossons    | comps and practice signup                                                                      | Other payments                                                              | Donato                         | Learninore                    |        |
| RCA/ARA, and ERC Memberships | snips Lessons, i | camps, and practice signup                                                                     | Other payments                                                              | Donate                         |                               |        |
| Search                       | 2. M             | andatory - RCA/ARA Mem<br>dividual membership                                                  | bership                                                                     |                                | \$46.25                       |        |
| More filters                 | ✓ R<br>Ev<br>m   | owing Canada Aviron and Alb<br>reryone enrolling in a rowing j<br>embership in the governing b | erta Rowing Association<br>program must purchase a<br>podies for rowing. We |                                |                               |        |

- 6. Once you have added the RCA/ARA Membership to your cart, you can proceed to purchase a membership or join any other program or activity.
- 7. When you are ready to pay, click the 'Checkout' button, and follow the prompts to fill out a registration form, accept the ERC waiver, and make your payment.

If you need help or encounter any problems, please email: <u>membership@edmontonrowing.ca</u>

TIP: Once you have created a SmartRec account, you can download the Amilia app from the AppStore or Google Store, and keep track of all your activities there.